# Fldigi-Nutzung im WAE RTTY-Contest

Vortrag

von Nils Körber DHØHAN

# Inhalt

- WAE RTTY-Contest
- Fldigi
- Contestbetrieb
- WAE-Spezialität QTCs
- Warnung
- Noch Fragen?

#### WAE RTTY-Contest (1) Auszug aus der Ausschreibung

- Wettbewerbszeiten 2022: Samstag, 12. November 2022, 0000 UTC bis Sonntag, 13. November 2022, 2359 UTC. Einmannstationen dürfen nur 36 Stunden arbeiten. Eine Pause muss mindestens 60 Minuten lang sein, in denen nichts geloggt werden darf.
- Kontrollziffernaustausch: Ausgetauscht werden RST und eine laufende Nummer ab 001. Jede Station ist pro Band 1 Punkt wert.
- QTC-Verkehr: Zusätzliche Punkte können durch QTCs erreicht werden. Details siehe eigenes Kapitel in diesem Vortrag.
- Multiplikatoren: Außereuropäische DXCC-Gebiete, pro Band 1x gezählt, Gewichtung 4-fach (80 m), 3-fach (40 m), 2-fach (ab 20 m).
   Beispiel aus 2021: Platz Rufzeichen DOK QSOs Multi QTCs Ergebnis 96 DH0HAN B08 430 328 50 157 440

#### WAE RTTY-Contest (2) Auszug aus der Ausschreibung

 Bänder: 3,5 - 7 - 14 - 21 - 28 MHz. Generell sind die gültigen Bandpläne der IARU einzuhalten.

Damit ergeben sich folgende RTTY-Arbeitsfrequenzen [kHz]:

- 80 m: Contest 3560-3600, sonst 3580-3600
- 40 m: Contest 7025-7100, sonst 7025-7050 und 7080-7100
- 20 m: Contest 14080-14150, sonst 14080-14100
- 15 m: Contest 21080-21150, sonst 21080-21100
- 10 m: Contest 28080-28200, sonst 28080-28100

# Inhalt

- WAE RTTY-Contest
- Fldigi
- Contestbetrieb
- WAE-Spezialität QTCs
- Warnung
- Noch Fragen?

#### Rahmenbedingungen für Fldigi-Nutzung

Fldigi ist eine Software für RTTY, CW und andere digitale Betriebsarten. Lauffähig unter Microsoft Windows (wie bei mir), macOS, Linux. Infos auf der Fldigi-Homepage <u>http://www.w1hkj.com/</u> (kein https).

Im Prinzip gleiche Hardware-Konfiguration wie bei FT8:

- PC-Soundkarte "Speaker" bzw. "Line out" an TX "Mic" oder "Audio in"
- PC-Soundkarte "Mic" oder "Line in" an RX "Speaker" oder "Audio out"
- PC-USB-Interface an TX "PTT", oder Benutzung von VOX, oder PTT über CAT
- Optional: PC-USB-Interface an TRX CAT-Anschluss, nicht unbedingt notwendig, aber sinnvoll. Dann ist PTT über CAT möglich.

#### Fldigi-Bedienoberfläche (1)

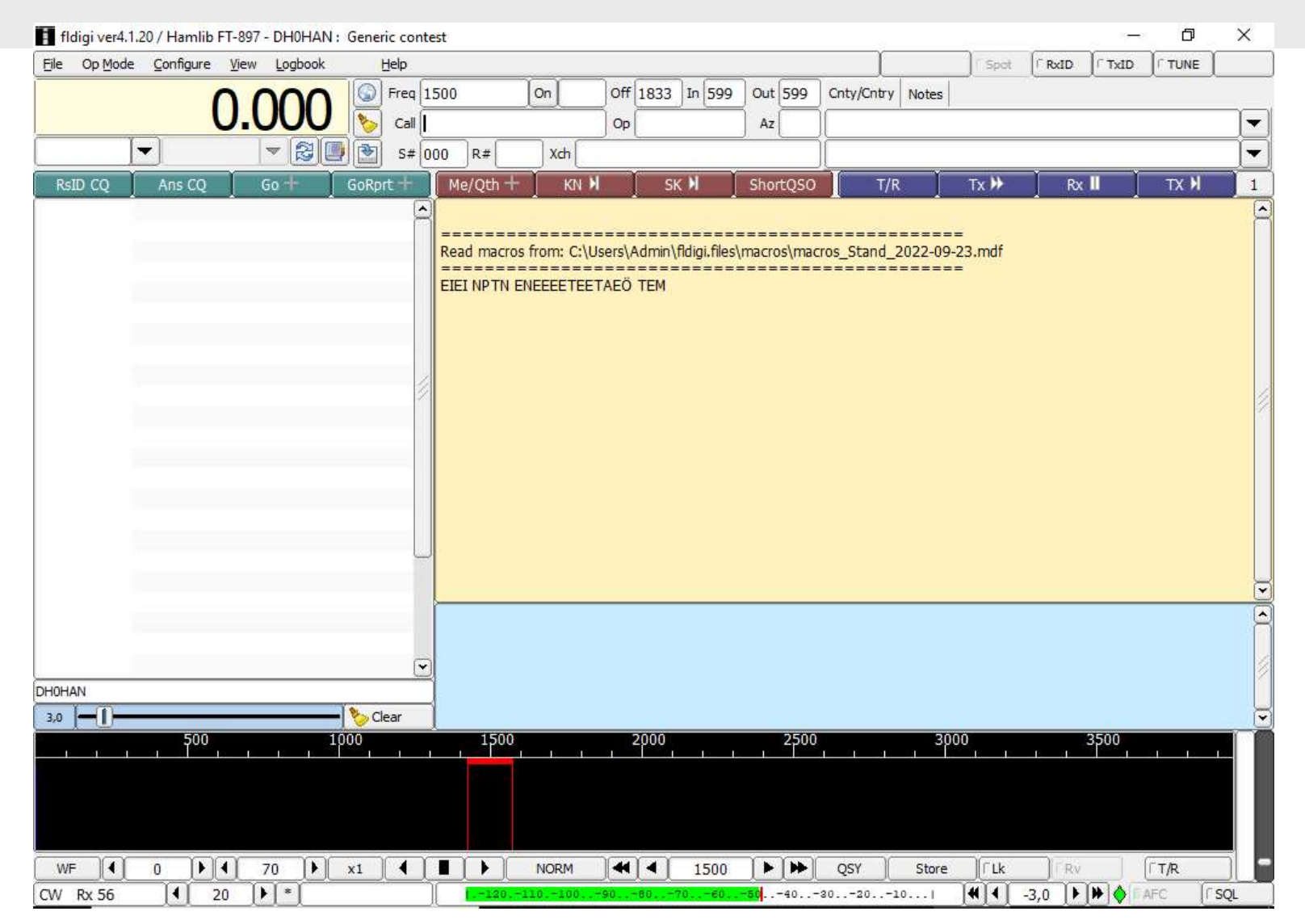

©2022 Nils Körber, Weitergabe vorbehalten Nils Körber DHØHAN, Stand 1.2

#### Fldigi-Bedienoberfläche (2)

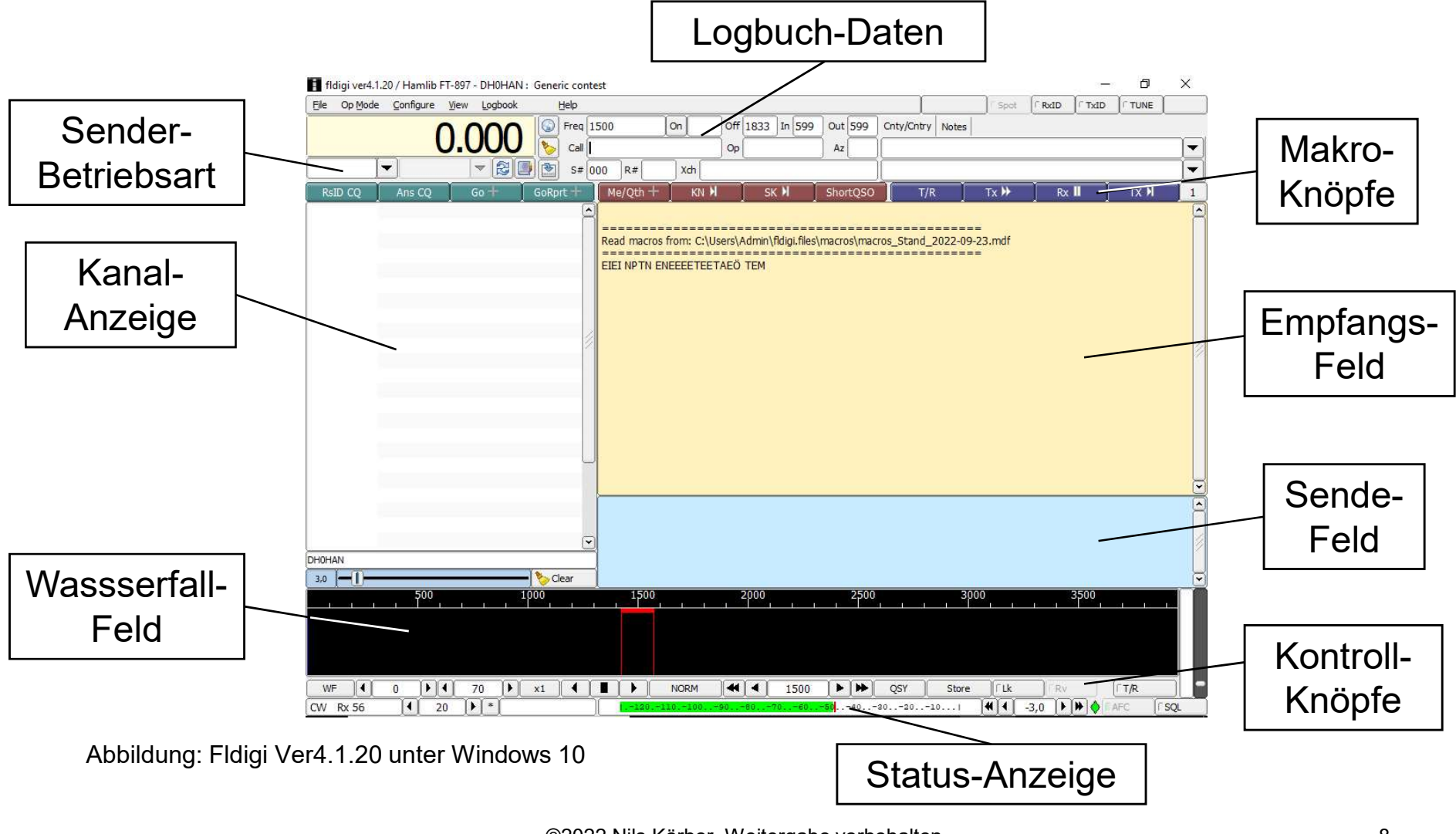

©2022 Nils Körber, Weitergabe vorbehalten Nils Körber DHØHAN, Stand 1.2

#### Fldigi-Einstellungen für Betriebsart RTTY (1) Allgemeines, Betriebsart ("OP Mode") und Senderbetriebsart

- RTTY-Signal besteht aus einem umgetasteten Träger, sieht im Wasserfall aus wie 2 Träger mit festem Abstand ("Shift").
   Jedes Zeichen besteht aus Startbit, 5 Datenbits und Stoppbit.
   Doppelnutzung in 2 Ebenen (Buchstaben, Ziffern) mit Umschaltung.
- Im Amateurfunk wird in der Regel mit 45,45 Baud (Bit/Sekunde) und 170 Hz Shift gearbeitet, entsprechend Einstellung auf RTTY mit Menü OP Mode -> RTTY -> RTTY-45
- CAT: Ich verwende TRX-Betriebsart DIG(USB), dazu Senderbetriebsart auf "PKTUSB" einstellen
- Eile Op Mode Config 140 PKTUSB RSID CQ Ans

Falls mal nötig, mit Bedienknopf 
 ("reverse") die Phasenlage umdrehen

#### Fldigi-Einstellungen für Betriebsart RTTY (2) International üblich: "unshift on space"

Konfigurationsformulare öffnen mit Menü Configure -> Config Dialog, dort Formular Modem -> TTY -> TX und -> RX benutzen

| - Contests                | Modem/TTY | //Tx                          |                                                                                                    |    |       |  |
|---------------------------|-----------|-------------------------------|----------------------------------------------------------------------------------------------------|----|-------|--|
| General                   |           | *                             |                                                                                                    |    |       |  |
| Field Day<br>JOTA School  | Sound Ca  | rd FSK                        |                                                                                                    |    |       |  |
| + IDs<br>+ Logging        |           | 170 Carrier shift             | @AutoCRLF                                                                                                    | 72 | chars |  |
| Modem     CW     DominoEX |           | Ustom shift                   | OCR-CR-LF                                                                                                    |    |       |  |
| Feld Hell                 | 6         | 45.45 Baud rate               | IV → UNSHIP OF TAX → UNSHIP OF TAX → UNSHI |    |       |  |
| IFKP<br>MT-63             |           | 5 (baudot) Bits per character | OPseudo-FSK - right chann                                                                                                    | el |       |  |
| Contestia<br>Olivia       |           | none                          |                                                                                                    |    |       |  |
|                           |           | 1.5 Stop bits                 | 2 LTRS at star                                                                                                    | ť  |       |  |
|                           | -         |                               |                                                                                                    |    |       |  |
| Navigator<br>Synop        |           |                               |                                                                                                    |    |       |  |
| Winkeyer 3<br>Thor        | •         |                               |                                                                                                    |    |       |  |

#### Fldigi, Contest-Einstellungen für WAE RTTY (1)

Konfigurationsformulare öffnen mit Menü Configure -> Config Dialog, dort Formular Contests -> General benutzen

| -] Configure<br>Colors-Fonts                  | Contests/General                                                                               |
|-----------------------------------------------|------------------------------------------------------------------------------------------------|
| Buttons<br>FreqDisp - Meters<br>Function keys | Contest CQ WPX                                                                                 |
| Logging controls<br>Rx-Tx                     | State QSO Party None selected                                                                  |
| Tabs<br>Signal Level                          | Text capture order CALL SERNO, COUNTRY, RSTr, RSTs                                             |
| General<br>Field Day<br>JOTA School           | Duplicate check, CALL plus                                                                     |
| IDs     Logging     MacLogger                 | Dup Color         ? Dup Color         OExchange In         OState         2880         minutes |
| N3FJP logs<br>Call Lookup                     | Contest Exchange / Serial #                                                                    |
| eQSL<br>LoTW                                  | Send JN59LO ORST always 599/59 Send CW cut #'s                                                 |
| Oso logging     Modem     Misc                | Start Nbr 1 Digits 3 OUse leading zeros Reset                                                  |
| Autostart                                     |                                                                                                |

Ermöglicht Duplikate-Anzeige, sowie Text Capturing CALL und SERNO im Empfangs-Feld, einfach durch Mausklick (linke Maustaste)

#### Fldigi, Contest-Einstellungen für WAE RTTY (2)

Die Auswahl des Contests "CQ WPX" im Konfigurationsformular ändert auch den Bereich der Logbuch-Daten in der Fldigi-Bedienoberfläche:

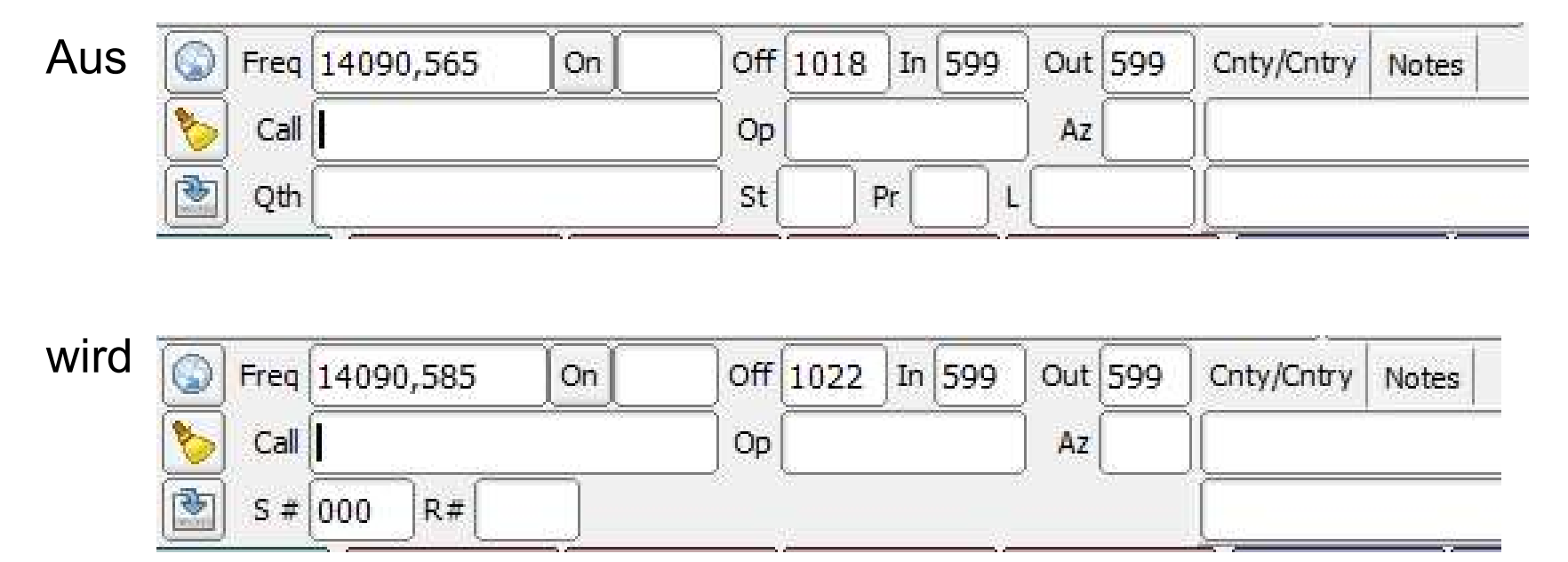

mit Platz zum Eintragen der empfangenen laufenden Nummer SERNO im Feld R#. Loggen überträgt diese Daten ins Fldigi-Logbuch.

# Fldigi-Logbuch

Das (mit den Daten aus dem Logbuch-Bereich gefütterte) Logbuch lässt sich mit dem Menü Logbook -> View in einem eigenen Fenster

zusätzlich öffnen.

Dort sind Korrekturen möglich, dazu ggf. den Reiter "Contest" benutzen.

| Jate On      | Time On       |                        | Name                |           |        | In      | Recs   |
|--------------|---------------|------------------------|---------------------|-----------|--------|---------|--------|
| ate Off      | Time Off      | Freq.                  | Mode                |           | Pwr    | Out     | Loc    |
| 2th          |               | л.                     | St Pr Count         | ry        |        |         | (      |
| QSL Othe     | er   Notes    | My Station   Conte     | est   civ ss   jota |           |        | rall Si | aarch  |
| Ser out      |               | Exch Out               |                     | Age       |        |         | aich   |
| Ser in       |               | Exch In                | i                   | 10-10     | =      | 5       |        |
| Class        |               | ARRL Sect              | Check               | Band      | 37     | Retri   | eve    |
|              |               |                        |                     |           |        | The di  |        |
| File: C:\Use | ers\Admin\fld | ligi.files\logs\logboo | ok.adi              | New       | Update |         | Delete |
|              | Time          | Callsign               | Name                | Frequency |        | Mo      | da     |

Im Menü "Logbook" finden sich weitere Möglichkeiten (Export usw.)

# Fldigi, Makros (1)

- Fldigi erlaubt 4x 12 Makros
- Bedienung über Knopfleisten, Beispiel (Ausschnitt):

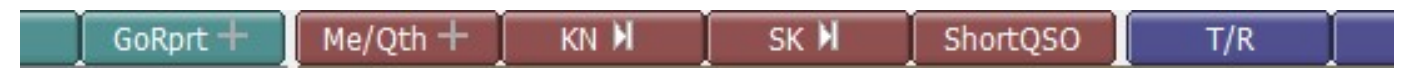

 Änderung über eingebauten "Macro Editor", aufblenden mit rechter Maustaste über dem jeweiligen Knopf

| Macro Text                         |       |                                                                                                    | Selec                                                       | t Tag                                                                                              |  |
|------------------------------------|-------|----------------------------------------------------------------------------------------------------|-------------------------------------------------------------|----------------------------------------------------------------------------------------------------|--|
| <call> de <mycall></mycall></call> |       | <freq><br/><mode><br/><mycall><br/><myloc><br/><myname><br/><myqth><br/><myrst><br/><myclass><br/><mysection><br/><mystate></mystate></mysection></myclass></myrst></myqth></myname></myloc></mycall></mode></freq> | my f<br>mod<br>my c<br>my f<br>my f<br>my f<br>my f<br>my f | frequency<br>e<br>call<br>ocator<br>name<br>QTH<br>QTH<br>SST<br>D class<br>ED class<br>ED section |  |
| Macro Button Label                 | Go @+ |                                                                                                    | Apply                                                       | Close                                                                                              |  |

# Fldigi, Makros (2)

 Fldigi speichert Makros in .mdf-Dateien, standardmäßig im Ordner C:\Users\<Benutzer>\fldigi.files\macros

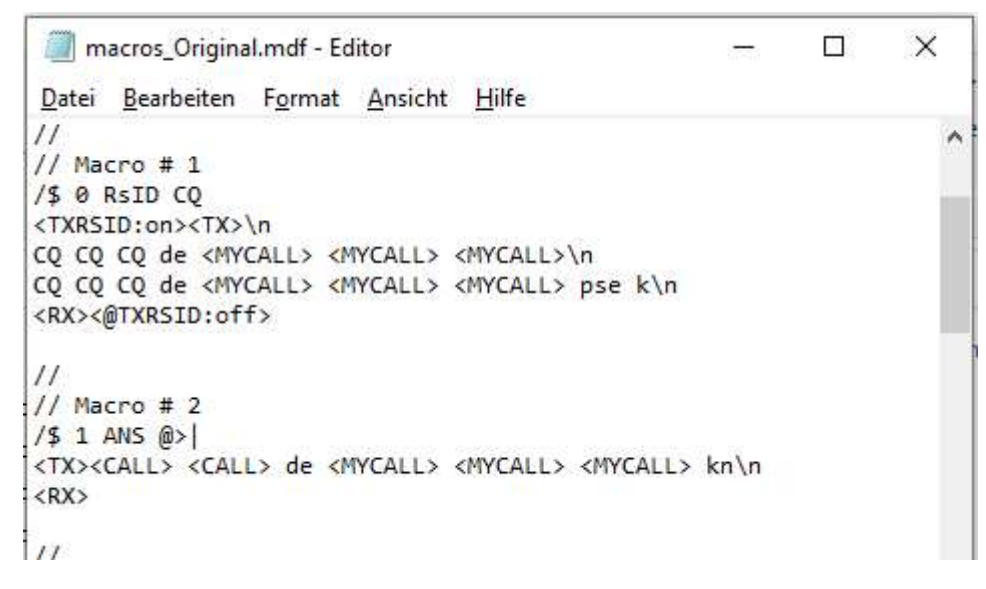

- Mit dem Windows Editor ist auch hier eine Änderung möglich
- Man kann verschiedene Makro-Dateien bereitstellen und eine davon mit Menü Files -> Macros -> Open ... zur Benutzung auswählen

#### Meine Fldigi-Einstellungen für Makro-Benutzung

Konfigurationsformulare öffnen mit Menü Configure -> Config Dialog, dort Formular UI -> Browser -> Macro Buttons

| Fldigi configuration              |                                                      |                     |                           | 2227         |       | × |  |  |
|-----------------------------------|------------------------------------------------------|---------------------|---------------------------|--------------|-------|---|--|--|
| - Configure                       | UI/Macro buttons                                     |                     |                           |              |       |   |  |  |
| Colors-Fonts     Contests     IDs | Number and position of macro bars                    | 22 Butt             | on Height                 |              |       |   |  |  |
| + Modem<br>+ Misc                 | One above Rx/Tx                                      | OTwo scheme 1       | ⊖Two scher                | me 2         |       |   |  |  |
| Operator-Station                  | One above waterfall                                  | OTwo scheme 3       | ⊖Two scher                | me 4         |       |   |  |  |
| + Soundcard                       | One below waterfall                                  | OTwo scheme 5       | ⊖Two scher                | me 6         |       |   |  |  |
| - UI<br>- Browser                 |                                                      | OTwo scheme 7       | ⊖Two scher                | Two scheme 8 |       |   |  |  |
| Channels<br>Colors                |                                                      | OTwo scheme 9       | ⊖Two scher                | me 10        |       |   |  |  |
| Detection Level<br>General        | OMouse wheel active on macro buttons                 |                     |                           |              |       |   |  |  |
| Rx Text<br>Touch<br>+ Waterfall   | ✓Load last used macro file ✓Display macro filename a | at start<br>t start |                           | o file       |       |   |  |  |
|                                   | Show macro control code                              | es                  | ○4 bar macro set below Tx |              |       |   |  |  |
| Collapse Tree                     | Restore defaults                                     |                     | Save                      |              | Close |   |  |  |

Zeigt 12 Makro-Knöpfe oberhalb des Empfangs-Feldes an.
 Tipp: Bei einzeiliger Anzeige ist Bedienung mit F1 bis F12 möglich.

# Inhalt

- WAE RTTY-Contest
- Fldigi
- Contestbetrieb
- WAE-Spezialität QTCs
- Warnung
- Noch Fragen?

#### Contest-Betrieb (1) Empfehlungen der CTU

Ablauf eines typischen Contest-QSOs in RTTY:

- CQ TEST DL2YCA DL2YCA CQ
- DL2YCA de DL0TTY DL0TTY kürzbar bis zu DL0TTY DL0TTY
- DL0TTY 599 011 011 DL0TTY
- DL2YCA 599 035 035 DL0TTY
- DL0TTY TU DL2YCA CQ

Begriffe: RUN = CQ-rufende Station, S&P = anrufende Station (englisch: "search & pounce" = suchen und zuschlagen)

Quelle: Contest University 2012

# Contest-Betrieb (2) Ablauf mit meinen Makros als RUN-Station

Mir ist das nicht freundlich genug. Deshalb:

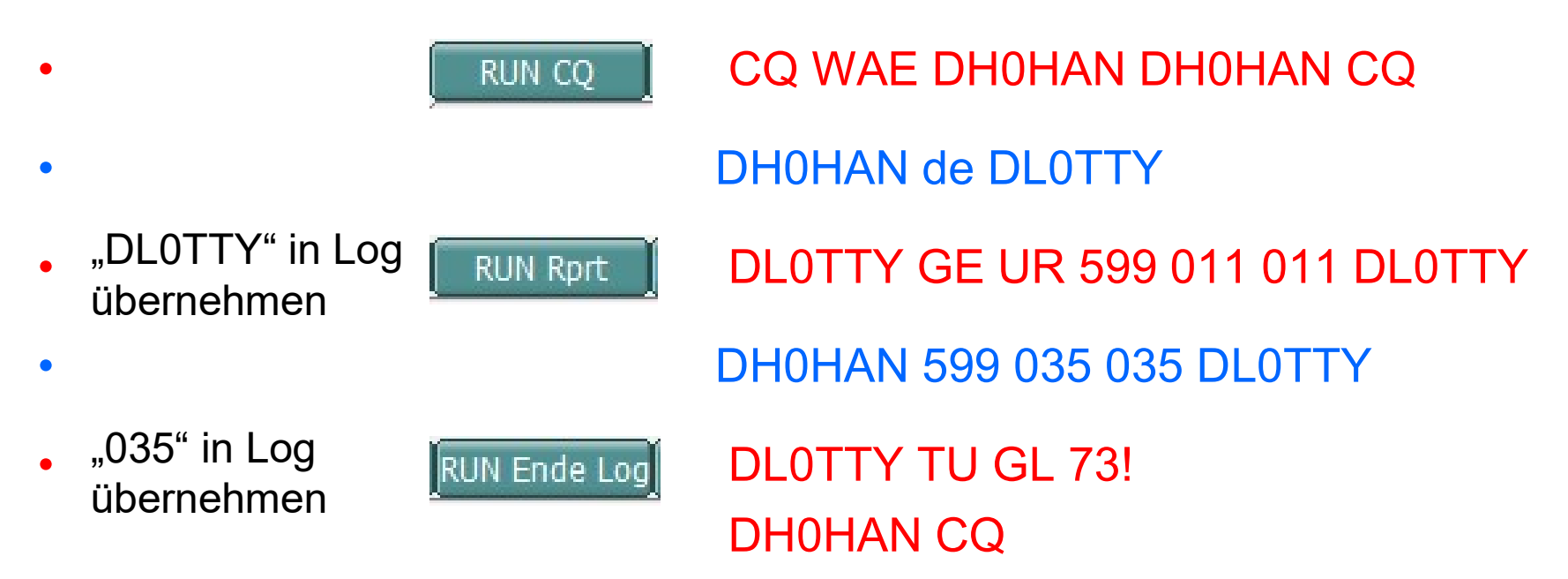

Makros haben vor und nach jedem Text ein Zeilenvorschub, vor jedem Text ein Leerzeichen. Das setzt meine Aussendung von etwaigen "Schmutzzeichen" ab. Loggen im Makro des "TU"-Durchgangs.

# Contest-Betrieb (3) Ablauf mit meinen Makros als S&P-Station

Auch hier spendiere ich ein paar zusätzliche Zeichen:

CQ TEST DL2YCA DL2YCA CQ
 "DL2YCA" in Log SP Anruf
 de DH0HAN DH0HAN
 DH0HAN 599 011 011 DH0HAN
 "011" in Log USP Rprt 73
 DL2YCA TU UR 599 035 035 GL 73! DH0HAN
 DH0HAN TU DL2YCA CQ
 SP Log

Makros haben vor und nach jedem Text ein Zeilenvorschub, vor jedem Text

ein Leerzeichen. Loggen mit einem textlosen Makro **SP Log** nach Empfang des "TU"-Durchgangs.

©2022 Nils Körber, Weitergabe vorbehalten Nils Körber DHØHAN, Stand 1.2

#### Contest-Betrieb (4) Beispiel für Makro (als RUN-Station)

#### DL0TTY GE UR 599 011 011 DL0TTY

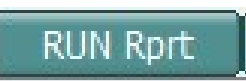

| Macro editor - C:\Users\Admin\fldigi.files\macros\macros                                         |          | ×                                                                                                    |                                                                                                    |        |
|--------------------------------------------------------------------------------------------------|----------|----------------------------------------------------------------------------------------------------|----------------------------------------------------------------------------------------------------|--------|
| Macro Text                                                                                       |          | <b>(</b>                                                                                                    | Select Tag                                                                                                   |        |
| <tx><br/><call> ge ur <rst> <cntr> <cntr> <c<br><rx></rx></c<br></cntr></cntr></rst></call></tx> | Call>    | <freq><br/><mode><br/><mycall><br/><myloc><br/><myname><br/><myqth><br/><myrst><br/><myclass><br/><mysection></mysection></myclass></myrst></myqth></myname></myloc></mycall></mode></freq> | my frequency<br>mode<br>my call<br>my locator<br>my name<br>my QTH<br>my RST<br>my FD class<br>my FD section | <br>() |
| Macro Button Label                                                                               | RUN Rprt |                                                                                                    | Apply Close                                                                                                  |        |

```
macros_Stand_2022-09-23.mdf - Editor
Datei Bearbeiten Format Ansicht Hilfe
//
// Macro # 26
/$ 25 RUN Rprt
<TX>\n
  <CALL> ge ur <RST> <CNTR> <CALL>\n
<RX>
```

#### Contest-Betrieb (5) Beispiel für Makro (als RUN-Station)

# DL0TTY TU GL 73! DH0HAN CQ

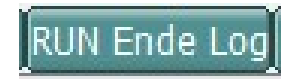

| Macro editor - C:\Users\Admin\fldigi.files\macros\macros                                                              | _Stand_2022-09-2 | 3.mdf                                                                                                    | 1000        | × |
|----------------------------------------------------------------------------------------------------|------------------|----------------------------------------------------------------------------------------------------|-------------|---|
| Macro Text                                                                                                    |                  |                                                                                                    | Select Tag  |   |
| <tx><br/><call> TU GL 73!<br/><mycall> CQ<br/><rx><log><incr><clrqso></clrqso></incr></log></rx></mycall></call></tx> |                  | <freq><br/><mode><br/><mycall><br/><mycall><br/><myloc><br/><myname><br/><myqth><br/><myrst><br/><myclass><br/><myclass><br/><mysection></mysection></myclass></myclass></myrst></myqth></myname></myloc></mycall></mycall></mode></freq> |             |   |
|                                                                                                    |                  |                                                                                                    | 111         | • |
| Macro Button Label                                                                                                    | RUN Ende Log     |                                                                                                    | Apply Close |   |

| // *n                                                                              | nacros_Stand                                                                                   | _2022-09-2                                                  | 23.mdf - Ed | ditor         |         |
|------------------------------------------------------------------------------------|------------------------------------------------------------------------------------------------|-------------------------------------------------------------|-------------|---------------|---------|
| <u>D</u> atei                                                                      | <u>B</u> earbeiten                                                                             | F <u>o</u> rmat                                             | Ansicht     | <u>H</u> ilfe |         |
| 11                                                                                 |                                                                                                |                                                             |             |               |         |
| // M.                                                                              | acro # 2                                                                                       | .7                                                          |             |               |         |
| /\$ 2                                                                              | 6 RUN En                                                                                       | de Log                                                      | 3           |               |         |
| <tx></tx>                                                                          | \n                                                                                             |                                                             |             |               |         |
| <ca< td=""><td>LL&gt; TU G</td><td>L 73!</td><td>\n</td><td></td><td></td></ca<>   | LL> TU G                                                                                       | L 73!                                                       | \n          |               |         |
| <my< td=""><td>CALL&gt; CQ</td><td>\n</td><td></td><td></td><td>©2022 I</td></my<> | CALL> CQ                                                                                       | \n                                                          |             |               | ©2022 I |
| <rx></rx>                                                                          | <1.0G> <tn< td=""><td>ICR&gt;<ci< td=""><td>ROSO&gt;</td><td></td><td>Ni</td></ci<></td></tn<> | ICR> <ci< td=""><td>ROSO&gt;</td><td></td><td>Ni</td></ci<> | ROSO>       |               | Ni      |

©2022 Nils Körber, Weitergabe vorbehalten Nils Körber DHØHAN, Stand 1.2

### Contest-Betrieb (6) Anordnung der Knöpfe meiner Makros

#### Makros für RTTY-Contest in Makrozeile 3

| RUN CQ RUN Rprt RUN Ende Log agn?    | SP Anruf SP Rprt 73 | SP Log Nr no | chmal Freitext + | QSL!     | Decr | INCR | 3 |
|--------------------------------------|---------------------|--------------|------------------|----------|------|------|---|
| RUN-Makros:                          | RUN CQ              | RUN Rprt     | RUN Ende Log     | agn?     |      |      |   |
| <ul> <li>S&amp;P-Makros:</li> </ul>  | SP Anruf            | SP Rprt 73   | SP Log           | Nr nochm | nal  |      |   |
| <ul> <li>Sonstige Makros:</li> </ul> | Freitext +          | QSL!         | Decr             | INCR     |      |      |   |

(Fast) alle Makros senden ggf. automatisch und gehen automatisch wieder auf Empfang. "Freitext +" sendet nicht automatisch, sondern kann ergänzt und dann manuell mit

Umschaltung auf eine andere Makrozeile aus 1 bis 4: Auf die Nummer klicken (links klicken = aufwärts, rechts klicken = abwärts)

# Contest-Betrieb (7) Restliche Makros

Makros für WAE RTTY-Contest in Makrozeile 3

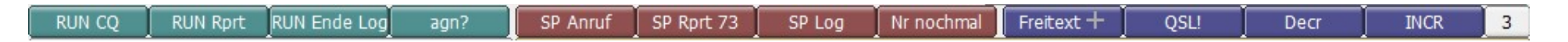

- agn?: AGN? AGN?
- Nr nochmal: 035 035 035 035 QSL?
- Freitext +: <Leerzeile> DL0TTY DE DH0HAN
- QSL!: DL0TTY QSL QSL TU 73! DH0HAN
- Decr: zählt die eigene laufende Nummer um 1 herunter
- INCR: zählt die eigene laufende Nummer um 1 herauf.

Oben nicht berücksichtigt sind mögliche Spezialmakros für QTC-Übermittlung.

#### Contest-Betrieb (8) Tipps

Tipps:

- Beim Loggen per Makro wird die eigene Nummer um 1 erhöht. Falls die Gegenstation <u>nach</u> dem Loggen nochmal nachfragt, muss <u>vor</u> der Wiederholung die Nummer korrigiert werden. Dazu dient "Decr". Makro "INCR" stellt danach die richtigen Verhältnisse wieder her.
- Hat die RUN-Station mein Call nicht korrekt oder bin ich irgendwie nicht sicher, dass ich gemeint bin, rufe ich nochmal an.
- Es ist nützlich, im Empfangs-Feld angezeigte Zeichen in Dateien mitzuschreiben. Einschalten mit einem Haken im Menüpunkt Text Capture -> Log all RX/TX text. Die Datei heißt "fldigi-<Datum>.log im Ordner C:\Users\<Benutzer>\fldigi.files.

# Inhalt

- WAE RTTY-Contest
- Fldigi
- Contestbetrieb
- WAE-Spezialität QTCs
- Warnung
- Noch Fragen?

# QTCs (1) Was ist ein QTC?

Frei nach der Ausschreibung, Abschnitt "QTC-Verkehr":

- Ein QTC ist die Rückmeldung eines Contest-QSOs an eine oder von einer außereuropäischen Station.
- Ein QTC enthält Zeit, Rufzeichen und QSO-Nummer der rückgemeldeten Station. Beispiel: "1307 DA1AA 431": DA1AA wurde um 1307 UTC gearbeitet und gab mir dabei die Seriennummer 431.
- Jedes QSO darf nur einmal als QTC rückgemeldet werden. Jedes korrekt übermittelte QTC zählt bei Sender und Empfänger 1 Punkt.
- Zwischen zwei Stationen dürfen maximal 10 QTCs ausgetauscht werden.

#### QTCs (2) Was ist eine QTC-Serie?

- QTCs werden in Form von QTC-Serien gesendet. Eine QTC-Serie ist eine Sammlung von 1 bis zu 10 QTCs. RTTY: 10 ist die Regel.
- Alle QTC-Serien erhalten eine Nummerierung: Die erste Zahl ist eine fortlaufende Nummer beginnend mit eins, die zweite bezeichnet die Anzahl der QTCs in der Serie.

Beispiel: "QTC 3/10" bedeutet dritte QTC-Serie, mit zehn QTCs.

Beispiel f
ür QTC-Serie: QTC 2/5

 0230 S53X 174
 0236 EA2ESB 064
 0239 SO5E 090
 0245 SN7Q 236
 0246 DL6UHD 082

#### QTCs (3) Wertungsdaten zum QTC

 Wertungsdaten des QTCs enthalten zusätzlich Daten der QTC-Serie: Frequenz, Uhrzeit, sendende und empfangende Station, Serien-Nr. Cabrillo-Vorgaben des DARC:

|      |       |    |            | -qtc rcvd byqtc info received |        |         |             |      |        |      |
|------|-------|----|------------|-------------------------------|--------|---------|-------------|------|--------|------|
| QTC: | freq  | mo | date       | time                          | call   | qserial | qtc sent by | qtim | qcall  | qexc |
| QTC: | ***** | ** | yyyy-mm-dd | nnnn                          | *****  | nnn/nn  | *****       | nnnn | *****  | nnnn |
| QTC: | 3799  | PH | 2003-03-23 | 0711                          | YB1AQS | 001/10  | DL8WPX      | 0330 | DL6RAI | 1021 |

#### • Beispiel (von mir gesendete QTC-Serie 2/10):

| QTC: | 14000 | RY | 2021-11-13 | 1130 | RG9A | 002/10 | DHOHAN | 0230 | S53X 174   |
|------|-------|----|------------|------|------|--------|--------|------|------------|
| QTC: | 14000 | RY | 2021-11-13 | 1130 | RG9A | 002/10 | DHOHAN | 0236 | EA2ESB 064 |
| QTC: | 14000 | RY | 2021-11-13 | 1130 | RG9A | 002/10 | DHOHAN | 0239 | SO5E 090   |
| QTC: | 14000 | RY | 2021-11-13 | 1130 | RG9A | 002/10 | DHOHAN | 0245 | SN7Q 236   |
| QTC: | 14000 | RY | 2021-11-13 | 1130 | RG9A | 002/10 | DHOHAN | 0246 | DL6UHD 082 |
| QTC: | 14000 | RY | 2021-11-13 | 1130 | RG9A | 002/10 | DHOHAN | 0248 | DF8XC 155  |
| QTC: | 14000 | RY | 2021-11-13 | 1130 | RG9A | 002/10 | DHOHAN | 0252 | LG5LG 073  |
| QTC: | 14000 | RY | 2021-11-13 | 1130 | RG9A | 002/10 | DHOHAN | 0254 | DK2OY 105  |
| QTC: | 14000 | RY | 2021-11-13 | 1130 | RG9A | 002/10 | DHOHAN | 0259 | EV1R 075   |
| QTC: | 14000 | RY | 2021-11-13 | 1130 | rg9a | 002/10 | DHOHAN | 0304 | LZ5R 167   |

©2022 Nils Körber, Weitergabe vorbehalten Nils Körber DHØHAN, Stand 1.2

# QTCs (4) Nach QTCs fragen

Anfrage als CQ-rufende RUN-Station für das Senden von QTCs:

- CQ WAE DHOHAN DHOHAN CQ
- DH0HAN de PY1AB PY1AB
- PY1AB GE UR 599 501 501 PY1AB
- DH0HAN 599 335 335 PY1AB
- PY1AB DO YOU WANT QTC?
- RRR QRV

. . .

QTC 3/10
 1307 DA1AA 431

# QTCs (5) Nach QTCs fragen

Anfrage als anrufende S&P-Station für das Empfangen von QTCs:

- CQ WAE PY1AB PY1AB CQ
- de DH0HAN DH0HAN
- DH0HAN 599 501 501 DH0HAN
- PY1AB TU UR 599 335 335 DO YOU HAVE QTC?
- DH0HAN QTC 3/10 QRV?
- RRR QRV

. . .

• 1307 DA1AA 431

©2022 Nils Körber, Weitergabe vorbehalten Nils Körber DHØHAN, Stand 1.2

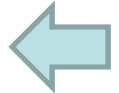

# QTCs (6) Mit QTCs arbeiten

Das Fldigi-Logbuch bietet keine QTC-Unterstützung. Wer keine andere Log-Software hat, muss "Handbetrieb" machen.

Überlegungen und Tipps:

- Die Nachfragen nach QTCs können durch spezielle Makros vereinfacht werden.
- Das Aufbereiten der zu sendenden QTCs aus dem eigenen Logbuch kann durch den PC unterstützt werden.
- Das Aufbereiten empfangener QTCs f
  ür die Wertung (Cabrillo-Format) kann durch den PC unterst
  ützt werden.

# QTCs (7)

# Während des Contests: Umwandeln ADIF-Einträge in QTC-Serie

Zur Aufbereitung der QTCs für das Senden kann eine spezielle EXCEL-Datei (auf Anfrage bei DHØHAN erhältlich) genutzt werden:

- ADIF-Datei im Ordner C:\Users\<Benutzer>\fldigi.files\logs öffnen und Inhalt kopieren
- EXCEL-Datei öffnen und Inhalt einfügen
- QSO-Einträge (in 10er Blöcken) auf vorbereitete Blätter verteilen
- Knopf "QTCs erzeugen" drücken und erzeugte QTC-Liste kopieren
- QTC-Liste in Fldigi Sende-Feld einfügen
- mit Knopf **TR** an Gegenstation senden.

#### QTCs (8)

#### Während des Contests: Umwandeln ADIF-Einträge in QTC-Serie

#### EXCEL-Datei zur Erzeugung von QTCs aus der ADIF-Logdatei

| 1  | A                                                                                                    | В                                                                                                    | С                                                                                                    | D                                                                                                    | E          | F                                                                                                    | G              | Н                                       |          |
|----|----------------------------------------------------------------------------------------------------|----------------------------------------------------------------------------------------------------|----------------------------------------------------------------------------------------------------|----------------------------------------------------------------------------------------------------|------------|----------------------------------------------------------------------------------------------------|----------------|-----------------------------------------|----------|
| 1  | File: logbool                                                                                                    | .adi                                                                                                    |                                                                                                    |                                                                                                    |            |                                                                                                    |                |                                         | 1        |
| 2  | <adif_ver:5< td=""><td>&gt;2.2.7</td><td></td><td></td><td></td><td></td><td></td><td>QTCs erzeugen</td><td></td></adif_ver:5<>          | >2.2.7                                                                                                    |                                                                                                    |                                                                                                    |            |                                                                                                    |                | QTCs erzeugen                           |          |
| 3  | <programi< td=""><td>D:6&gt;fldigi</td><td></td><td></td><td></td><td></td><td>QTC Nr/Anzahl:</td><td>QTC 1/10</td><td></td></programi<> | D:6>fldigi                                                                                                    |                                                                                                    |                                                                                                    |            |                                                                                                    | QTC Nr/Anzahl: | QTC 1/10                                |          |
| 4  | <program\< td=""><td>ERSION:6&gt;4.</td><td>1.20</td><td></td><td></td><td>-</td><td></td><td>0306 UT5EPP 120</td><td></td></program\<>  | ERSION:6>4.                                                                                                    | 1.20                                                                                                    |                                                                                                    |            | -                                                                                                    |                | 0306 UT5EPP 120                         |          |
| 5  | <eoh></eoh>                                                                                                    |                                                                                                    |                                                                                                    |                                                                                                    |            |                                                                                                    |                | 0308 UB7K 113                           |          |
| 6  | <freq:8>7,0</freq:8>                                                                                                    | 46560 <call:4< td=""><td>I&gt;N6AR<mod< td=""><td>E:4&gt;RTTY<qs< td=""><td>O_DATE:8&gt;2</td><td>0211113<qso< td=""><td></td><td>0309 UT5ECZ 043</td><td></td></qso<></td></qs<></td></mod<></td></call:4<>                               | I>N6AR <mod< td=""><td>E:4&gt;RTTY<qs< td=""><td>O_DATE:8&gt;2</td><td>0211113<qso< td=""><td></td><td>0309 UT5ECZ 043</td><td></td></qso<></td></qs<></td></mod<>                               | E:4>RTTY <qs< td=""><td>O_DATE:8&gt;2</td><td>0211113<qso< td=""><td></td><td>0309 UT5ECZ 043</td><td></td></qso<></td></qs<>                               | O_DATE:8>2 | 0211113 <qso< td=""><td></td><td>0309 UT5ECZ 043</td><td></td></qso<>                                 |                | 0309 UT5ECZ 043                         |          |
| 7  | <freq:8>7,0</freq:8>                                                                                                    | 41465 <call:< td=""><td>5&gt;EA4GOY<m< td=""><td>ODE:4&gt;RTTY&lt;</td><td>QSO_DATE:8</td><td>3&gt;20211113<qs< td=""><td></td><td>0311 4O3A 179</td><td></td></qs<></td></m<></td></call:<>                                               | 5>EA4GOY <m< td=""><td>ODE:4&gt;RTTY&lt;</td><td>QSO_DATE:8</td><td>3&gt;20211113<qs< td=""><td></td><td>0311 4O3A 179</td><td></td></qs<></td></m<>                                             | ODE:4>RTTY<                                                                                                    | QSO_DATE:8 | 3>20211113 <qs< td=""><td></td><td>0311 4O3A 179</td><td></td></qs<>                                  |                | 0311 4O3A 179                           |          |
| 8  | <freq:8>7,0</freq:8>                                                                                                    | 53029 <call:< td=""><td>5&gt;UR7GO<mc< td=""><td>DE:4&gt;RTTY<o< td=""><td>SO_DATE:8&gt;</td><td>&gt;20211113<qsc< td=""><td></td><td>0317 SV2KF 036</td><td></td></qsc<></td></o<></td></mc<></td></call:<>                               | 5>UR7GO <mc< td=""><td>DE:4&gt;RTTY<o< td=""><td>SO_DATE:8&gt;</td><td>&gt;20211113<qsc< td=""><td></td><td>0317 SV2KF 036</td><td></td></qsc<></td></o<></td></mc<>                             | DE:4>RTTY <o< td=""><td>SO_DATE:8&gt;</td><td>&gt;20211113<qsc< td=""><td></td><td>0317 SV2KF 036</td><td></td></qsc<></td></o<>                            | SO_DATE:8> | >20211113 <qsc< td=""><td></td><td>0317 SV2KF 036</td><td></td></qsc<>                                |                | 0317 SV2KF 036                          |          |
| 9  | <freq:8>7,0</freq:8>                                                                                                    | 53040 <call:< td=""><td>5&gt;DL0TZ<mo< td=""><td>DE:4&gt;RTTY<qs< td=""><td>O_DATE:8&gt;2</td><td>20211113<qso< td=""><td></td><td>0319 RM5F 131</td><td></td></qso<></td></qs<></td></mo<></td></call:<>                                  | 5>DL0TZ <mo< td=""><td>DE:4&gt;RTTY<qs< td=""><td>O_DATE:8&gt;2</td><td>20211113<qso< td=""><td></td><td>0319 RM5F 131</td><td></td></qso<></td></qs<></td></mo<>                                | DE:4>RTTY <qs< td=""><td>O_DATE:8&gt;2</td><td>20211113<qso< td=""><td></td><td>0319 RM5F 131</td><td></td></qso<></td></qs<>                               | O_DATE:8>2 | 20211113 <qso< td=""><td></td><td>0319 RM5F 131</td><td></td></qso<>                                  |                | 0319 RM5F 131                           |          |
| 10 | <freq:8>7,0</freq:8>                                                                                                    | 52992 <call:4< td=""><td>1&gt;RM5F<mod< td=""><td>E:4&gt;RTTY<qs< td=""><td>O DATE:8&gt;2</td><td>0211113<qso< td=""><td></td><td>0322 DL0TZ 046</td><td></td></qso<></td></qs<></td></mod<></td></call:4<>                                | 1>RM5F <mod< td=""><td>E:4&gt;RTTY<qs< td=""><td>O DATE:8&gt;2</td><td>0211113<qso< td=""><td></td><td>0322 DL0TZ 046</td><td></td></qso<></td></qs<></td></mod<>                                | E:4>RTTY <qs< td=""><td>O DATE:8&gt;2</td><td>0211113<qso< td=""><td></td><td>0322 DL0TZ 046</td><td></td></qso<></td></qs<>                                | O DATE:8>2 | 0211113 <qso< td=""><td></td><td>0322 DL0TZ 046</td><td></td></qso<>                                  |                | 0322 DL0TZ 046                          |          |
| 11 | <freq:8>7,0</freq:8>                                                                                                    | 51180 <call:< td=""><td>S&gt;SV2KF<mo< td=""><td>DE:4&gt;RTTY<q< td=""><td>SO DATE:8&gt;</td><td>20211113<qso< td=""><td></td><td>0326 UR7GO 004</td><td></td></qso<></td></q<></td></mo<></td></call:<>                                   | S>SV2KF <mo< td=""><td>DE:4&gt;RTTY<q< td=""><td>SO DATE:8&gt;</td><td>20211113<qso< td=""><td></td><td>0326 UR7GO 004</td><td></td></qso<></td></q<></td></mo<>                                 | DE:4>RTTY <q< td=""><td>SO DATE:8&gt;</td><td>20211113<qso< td=""><td></td><td>0326 UR7GO 004</td><td></td></qso<></td></q<>                                | SO DATE:8> | 20211113 <qso< td=""><td></td><td>0326 UR7GO 004</td><td></td></qso<>                                 |                | 0326 UR7GO 004                          |          |
| 12 | <freq:8>7,0</freq:8>                                                                                                    | 87002 <call:4< td=""><td>1&gt;403A<mod< td=""><td>E:4&gt;RTTY<qs< td=""><td>O DATE:8&gt;2</td><td>0211113<qso< td=""><td></td><td>0334 EA4GOY 167</td><td></td></qso<></td></qs<></td></mod<></td></call:4<>                               | 1>403A <mod< td=""><td>E:4&gt;RTTY<qs< td=""><td>O DATE:8&gt;2</td><td>0211113<qso< td=""><td></td><td>0334 EA4GOY 167</td><td></td></qso<></td></qs<></td></mod<>                               | E:4>RTTY <qs< td=""><td>O DATE:8&gt;2</td><td>0211113<qso< td=""><td></td><td>0334 EA4GOY 167</td><td></td></qso<></td></qs<>                               | O DATE:8>2 | 0211113 <qso< td=""><td></td><td>0334 EA4GOY 167</td><td></td></qso<>                                 |                | 0334 EA4GOY 167                         |          |
| 13 | <freq:8>7,0</freq:8>                                                                                                    | 68908 <call:< td=""><td>5&gt;UT5ECZ<mc< td=""><td>DDE:4&gt;RTTY<c< td=""><td>SO DATE:8</td><td>&gt;20211113<qs< td=""><td></td><td>0337 N6AR 216</td><td></td></qs<></td></c<></td></mc<></td></call:<>                                    | 5>UT5ECZ <mc< td=""><td>DDE:4&gt;RTTY<c< td=""><td>SO DATE:8</td><td>&gt;20211113<qs< td=""><td></td><td>0337 N6AR 216</td><td></td></qs<></td></c<></td></mc<>                                  | DDE:4>RTTY <c< td=""><td>SO DATE:8</td><td>&gt;20211113<qs< td=""><td></td><td>0337 N6AR 216</td><td></td></qs<></td></c<>                                  | SO DATE:8  | >20211113 <qs< td=""><td></td><td>0337 N6AR 216</td><td></td></qs<>                                   |                | 0337 N6AR 216                           |          |
| 14 | <freq:8>7,0</freq:8>                                                                                                    | 64323 <call:4< td=""><td>I&gt;UB7K<mod< td=""><td>E:4&gt;RTTY<qs< td=""><td>DATE:8&gt;2</td><td>0211113<qso< td=""><td></td><td>PSE QSL for QTC 1/10</td><td></td></qso<></td></qs<></td></mod<></td></call:4<>                            | I>UB7K <mod< td=""><td>E:4&gt;RTTY<qs< td=""><td>DATE:8&gt;2</td><td>0211113<qso< td=""><td></td><td>PSE QSL for QTC 1/10</td><td></td></qso<></td></qs<></td></mod<>                            | E:4>RTTY <qs< td=""><td>DATE:8&gt;2</td><td>0211113<qso< td=""><td></td><td>PSE QSL for QTC 1/10</td><td></td></qso<></td></qs<>                            | DATE:8>2   | 0211113 <qso< td=""><td></td><td>PSE QSL for QTC 1/10</td><td></td></qso<>                            |                | PSE QSL for QTC 1/10                    |          |
| 15 | <freq:8>7,0</freq:8>                                                                                                    | 59258 <call:< td=""><td>5&gt;UT5EPP<m< td=""><td>DDE:4&gt;RTTY&lt;0</td><td>SO DATE:8</td><td>&gt;20211113<qs< td=""><td></td><td></td><td></td></qs<></td></m<></td></call:<>                                                             | 5>UT5EPP <m< td=""><td>DDE:4&gt;RTTY&lt;0</td><td>SO DATE:8</td><td>&gt;20211113<qs< td=""><td></td><td></td><td></td></qs<></td></m<>                                                           | DDE:4>RTTY<0                                                                                                    | SO DATE:8  | >20211113 <qs< td=""><td></td><td></td><td></td></qs<>                                                |                |                                         |          |
| 16 | <freq:8>7,0</freq:8>                                                                                                    | 55613 <call:4< td=""><td>+&gt;LZ5R<mod< td=""><td>:4&gt;RTTY<qsc< td=""><td>DATE:8&gt;20</td><td>211113<qso< td=""><td></td><td>P3X QTCS AT 0947Z DH0HAN</td><td></td></qso<></td></qsc<></td></mod<></td></call:4<>                       | +>LZ5R <mod< td=""><td>:4&gt;RTTY<qsc< td=""><td>DATE:8&gt;20</td><td>211113<qso< td=""><td></td><td>P3X QTCS AT 0947Z DH0HAN</td><td></td></qso<></td></qsc<></td></mod<>                       | :4>RTTY <qsc< td=""><td>DATE:8&gt;20</td><td>211113<qso< td=""><td></td><td>P3X QTCS AT 0947Z DH0HAN</td><td></td></qso<></td></qsc<>                       | DATE:8>20  | 211113 <qso< td=""><td></td><td>P3X QTCS AT 0947Z DH0HAN</td><td></td></qso<>                         |                | P3X QTCS AT 0947Z DH0HAN                |          |
| 17 | <freq:8>7,0</freq:8>                                                                                                    | 52665 <call:4< td=""><td>+&gt;EV1R<mod< td=""><td>E:4&gt;RTTY<qs< td=""><td>DATE:8&gt;2</td><td>0211113<qso< td=""><td></td><td>TX 14100961 : RTTY (2021-11-13 09:48Z):</td><td>QTC 1/10</td></qso<></td></qs<></td></mod<></td></call:4<> | +>EV1R <mod< td=""><td>E:4&gt;RTTY<qs< td=""><td>DATE:8&gt;2</td><td>0211113<qso< td=""><td></td><td>TX 14100961 : RTTY (2021-11-13 09:48Z):</td><td>QTC 1/10</td></qso<></td></qs<></td></mod<> | E:4>RTTY <qs< td=""><td>DATE:8&gt;2</td><td>0211113<qso< td=""><td></td><td>TX 14100961 : RTTY (2021-11-13 09:48Z):</td><td>QTC 1/10</td></qso<></td></qs<> | DATE:8>2   | 0211113 <qso< td=""><td></td><td>TX 14100961 : RTTY (2021-11-13 09:48Z):</td><td>QTC 1/10</td></qso<> |                | TX 14100961 : RTTY (2021-11-13 09:48Z): | QTC 1/10 |
| 18 | <freq:8>3,6</freq:8>                                                                                                    | 01516 <call:5< td=""><td>5&gt;DK2OY<mo< td=""><td>DE:4&gt;RTTY<q< td=""><td>SO DATE:8&gt;</td><td>20211113<qsc< td=""><td>)</td><td></td><td></td></qsc<></td></q<></td></mo<></td></call:5<>                                              | 5>DK2OY <mo< td=""><td>DE:4&gt;RTTY<q< td=""><td>SO DATE:8&gt;</td><td>20211113<qsc< td=""><td>)</td><td></td><td></td></qsc<></td></q<></td></mo<>                                              | DE:4>RTTY <q< td=""><td>SO DATE:8&gt;</td><td>20211113<qsc< td=""><td>)</td><td></td><td></td></qsc<></td></q<>                                             | SO DATE:8> | 20211113 <qsc< td=""><td>)</td><td></td><td></td></qsc<>                                              | )              |                                         |          |
| 10 | <freq-8>3.6</freq-8>                                                                                                    | 02393<0011                                                                                                    |                                                                                                    | E-4>BTTV<09                                                                                                    |            | 202111132050                                                                                          |                |                                         |          |

#### Der rot-umrandete Teil wird an die Gegenstation geschickt

©2022 Nils Körber, Weitergabe vorbehalten Nils Körber DHØHAN, Stand 1.2

#### QTCs (9)

#### Nach dem Contest: Umwandeln gesendete QTCs nach Cabrillo

# Nach dem Contest können mit der EXCEL-Datei die Cabrillo-Zeilen erzeugt werden. Dazu Füllen der gelben Felder von Hand, das ergibt

|   | K     | L  | м          | N    | 0             | Р       | Q           | R                     |
|---|-------|----|------------|------|---------------|---------|-------------|-----------------------|
| 1 | freq  | mo | date       | time | qtc rcvd by c | qserial | qtc sent by | qtim qcall qexc       |
| 2 | 14000 | RY | 2021-11-13 | 0947 | P3X           | 1/10    | DH0HAN      | <variabel></variabel> |
| 3 |       |    |            |      |               |         |             |                       |
| 4 | 14000 | RY | 2021-11-13 | 0947 | P3X           | 1/10    | DHOHAN      | 0306 UT5EPP 120       |
| 5 | 14000 | RY | 2021-11-13 | 0947 | P3X           | 1/10    | DHOHAN      | 0308 UB7K 113         |
| 6 | 14000 | RY | 2021-11-13 | 0947 | P3X           | 1/10    | DHOHAN      | 0309 UT5ECZ 043       |
| 7 | 14000 | RY | 2021-11-13 | 0947 | P3X           | 1/10    | DHOHAN      | 0311 403A 179         |

#### sowie

| 1 | S     | 5    | Т     |      | U      |      | V                  | W      | Х      | Y      | Z     |      | AA      | AB     | 4    |
|---|-------|------|-------|------|--------|------|--------------------|--------|--------|--------|-------|------|---------|--------|------|
| 1 | Ergel | bnis |       |      |        |      |                    |        |        |        |       |      |         |        |      |
| 2 | QTC:  | **** | * * * | уууу | -mm-dd | nnnn | <mark>***</mark> * | ****** | nnn/nn | ****** | ***** | nnnn | *****   | ****** | nnnn |
| 3 |       |      |       |      |        |      |                    |        |        |        |       |      |         |        |      |
| 4 | QTC:  | 1400 | 0 RY  | 2021 | -11-13 | 0947 | P3X                |        | 001/10 | DHOHAN |       | 0306 | UT5EPP  | 120    |      |
| 5 | QTC:  | 1400 | 0 RY  | 2021 | -11-13 | 0947 | P3X                |        | 001/10 | DHOHAN |       | 0308 | UB7K 1: | 13     |      |
| 6 | QTC:  | 1400 | 0 RY  | 2021 | -11-13 | 0947 | P3X                |        | 001/10 | DHOHAN |       | 0309 | UT5ECZ  | 043    |      |
| 7 | OTC . | 1400 | 0 BY  | 2021 | -11-13 | 0947 | P3X                |        | 001/10 | DHOHAN |       | 0311 | 4034 1  | 79     |      |

als Kopiervorlage.

©2022 Nils Körber, Weitergabe vorbehalten Nils Körber DHØHAN, Stand 1.2

# QTCs (10)

#### Nach dem Contest: Umwandeln empfangene QTCs nach Cabrillo

Ein ähnliches Vorgehen ist auch für die empfangenen QTCs möglich (dann aber ohne den Knopf) und ergibt

| 1.1 | К    | L  | M          | N    | 0             | P       | Q           | R                     |
|-----|------|----|------------|------|---------------|---------|-------------|-----------------------|
| 1   | freq | mo | date       | time | qtc rcvd by c | qserial | qtc sent by | qtim qcall qexc       |
| 2   | 7000 | RY | 2021-11-14 | 0555 | DH0HAN        | 82/10   | WQ500       | <variabel></variabel> |
| 3   |      |    |            |      |               |         |             |                       |
| 4   | 7000 | RY | 2021-11-14 | 0555 | DHOHAN        | 82/10   | WQ500       | 1446-F8KCF-35         |
| 5   | 7000 | RY | 2021-11-14 | 0555 | DHOHAN        | 82/10   | WQ500       | 1447-SY9DOK-60        |
| 6   | 7000 | RY | 2021-11-14 | 0555 | DHOHAN        | 82/10   | WQ500       | 1447-OK5NW-186        |
| 7   | 7000 | RY | 2021-11-14 | 0555 | DHOHAN        | 82/10   | WQ500       | 1447-DQ1P-172         |

#### sowie

|   | S     | 5    | Т  |       | U     |      | V     | W      | х       | Y      | Z     | AA      | A AB    | A    |
|---|-------|------|----|-------|-------|------|-------|--------|---------|--------|-------|---------|---------|------|
| 1 | Ergel | bnis |    |       |       |      |       |        |         |        |       |         |         |      |
| 2 | QTC:  | **** | ** | уууу- | mm-dd | nnnn | ****  | ****** | nnn/nn  | ****** | ***** | nnnn ** | *****   | nnnn |
| 3 |       |      |    |       |       |      |       |        |         |        |       |         |         |      |
| 4 | QTC:  | 7000 | RY | 2021- | 11-14 | 0555 | DHOHA | N      | 0082/10 | WQ500  |       | 1446-F8 | KCF-35  |      |
| 5 | QTC:  | 7000 | RY | 2021- | 11-14 | 0555 | DHOHA | N      | 0082/10 | WQ500  |       | 1447-SY | 9DOK-60 |      |
| 6 | QTC:  | 7000 | RY | 2021- | 11-14 | 0555 | DHOHA | N      | 0082/10 | WQ500  |       | 1447-OK | 5NW-186 |      |
| 7 | QTC:  | 7000 | RY | 2021- | 11-14 | 0555 | DHOHA | N      | 0082/10 | WQ500  |       | 1447-DC | 21P-172 |      |

als Kopiervorlage.

©2022 Nils Körber, Weitergabe vorbehalten Nils Körber DHØHAN, Stand 1.2

# QTCs (11) Fazit

QTCs machen Arbeit, aber:

Jedes fehlerfreie QTC zählt soviel wie ein fehlerfreies QSO!

Es geht allerdings auch ganz ohne QTCs, siehe rechts!

| Sing  | le-OP low  |     |         |       |       |           |                           |
|-------|------------|-----|---------|-------|-------|-----------|---------------------------|
| Platz | Rufzeichen | DOK | QSOs    | Multi | QTCs  | Ergebnis  | Klub                      |
| 1     | TM3Z       | -   | 1 4 1 9 | 832   | 1 435 | 2 374 528 | Interest Group RTTY       |
| 2     | DM6DX      | D06 | 808     | 729   | 1 151 | 1 428 111 | Bavarian Contest Club     |
| 3     | EA4GOY     | -   | 1 313   | 564   | 631   | 1 096 416 | EA Contest Club           |
| 4     | 9A7T       | -   | 856     | 648   | 551   | 911 736   | CROATIAN CONTEST CLUB     |
| 5     | CT7AJL     | -   | 1 221   | 471   | 674   | 892 545   |                           |
| 6     | ON6NL      | -23 | 765     | 619   | 577   | 830 698   | Bavarian Contest Club     |
| 7     | IU3FBL     | -   | 524     | 591   | 831   | 800 805   | ITALIAN CONTEST CLUB      |
| 8     | UY5VA      | -   | 1 1 4 8 | 550   | 209   | 746 350   |                           |
| 9     | IQ8XF      | -   | 810     | 556   | 459   | 705 564   | 5NNDXCC                   |
| 10    | PA3DUU     | -   | 826     | 501   | 539   | 683 865   |                           |
| 11    | UT5EPP     | -   | 1 2 4 7 | 443   | 173   | 629 060   | KRIVBASS                  |
| 12    | DL6UD      | Y28 | 608     | 519   | 518   | 584 394   |                           |
| 13    | UR7GO      | -   | 778     | 492   | 332   | 546 120   |                           |
| 14    | UX7QV      | 25  | 1 086   | 445   | 134   | 542 900   | UKRANIAN CONTEST CLUB     |
| 15    | DH6BH      | -   | 505     | 477   | 588   | 521 361   |                           |
| 16    | DF1MM      | 118 | 597     | 584   | 288   | 516 840   | RUSSIAN CW CLUB           |
| 17    | RM5F       | -   | 1 0 6 2 | 470   | 0     | 499 140   | Russian Contest Club      |
| 18    | DK8NT      | B25 | 702     | 471   | 303   | 473 355   | Bavarian Contest Club     |
| 19    | DF7EE      | F27 | 377     | 521   | 525   | 469 942   | RHEIN RUHR DX ASSOCIATION |
| 20    | HF6C       | -   | 531     | 434   | 522   | 457 002   |                           |

# Inhalt

- WAE RTTY-Contest
- Fldigi
- Contestbetrieb
- WAE-Spezialität QTCs
- Warnung
- Noch Fragen?

#### Warnung

Ein RTTY-Signal besteht aus einem umgetasteten Träger, also gibt es keine Lücken, wie bei CW.

D.h. der TX "fährt Dauerstrich" mit der eingestellten Leistung.

Bitte vor Contest prüfen, ob TX, Netzteil, Tuner etc. dafür geeignet sind. Während des Contests die Temperatur der Geräte im Auge behalten.

Ist der TX oder ein anderes Gerät nicht Dauerstrich-fest, dann Leistung reduzieren. Faustregeln:

- max. 1/3 der angegebenen SSB-Leistung
- max. 1/2 der angegebenen CW-Leistung bei CQ-Betrieb, max. 2/3 bei S&P.

# Inhalt

- WAE RTTY-Contest
- Fldigi
- Contestbetrieb
- WAE-Spezialität QTCs
- Warnung
- Noch Fragen?

Habt ihr Fragen oder Kommentare?

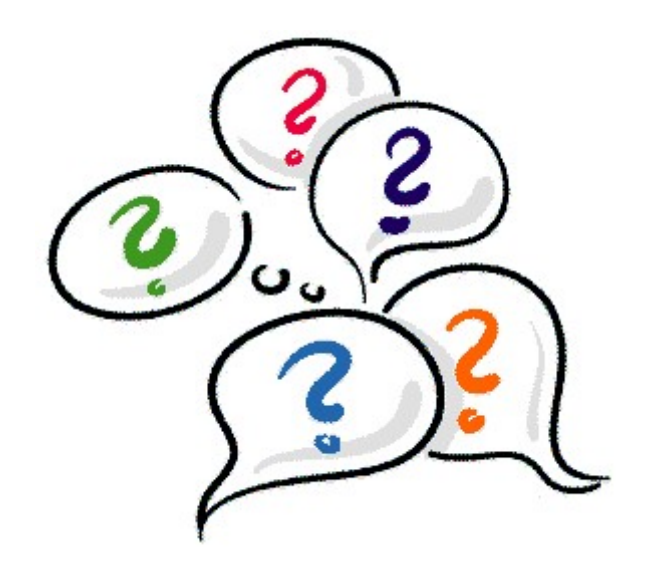

XXX

• XXX

Quelle: xxx

©2022 Nils Körber, Weitergabe vorbehalten Nils Körber DHØHAN, Stand 1.2